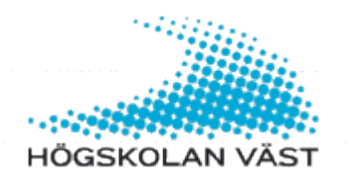

Scan to mail

## How to scan to email on a Multifunction Printer

Scanning is free, but you need to swipe your card at the card reader attached to the printer. NOTE! You may have to swipe an extra time to log in. Your scanned documents will come to you as an attachment in an email message. By default, your documents scanned from both sides to PDF / A format in 300 dpi, black and white.

Select by pressing the Scan to email on the display.

Place your originals in the document feeder or lift the lid and place the original directly on the glass. Now press **Scan**.

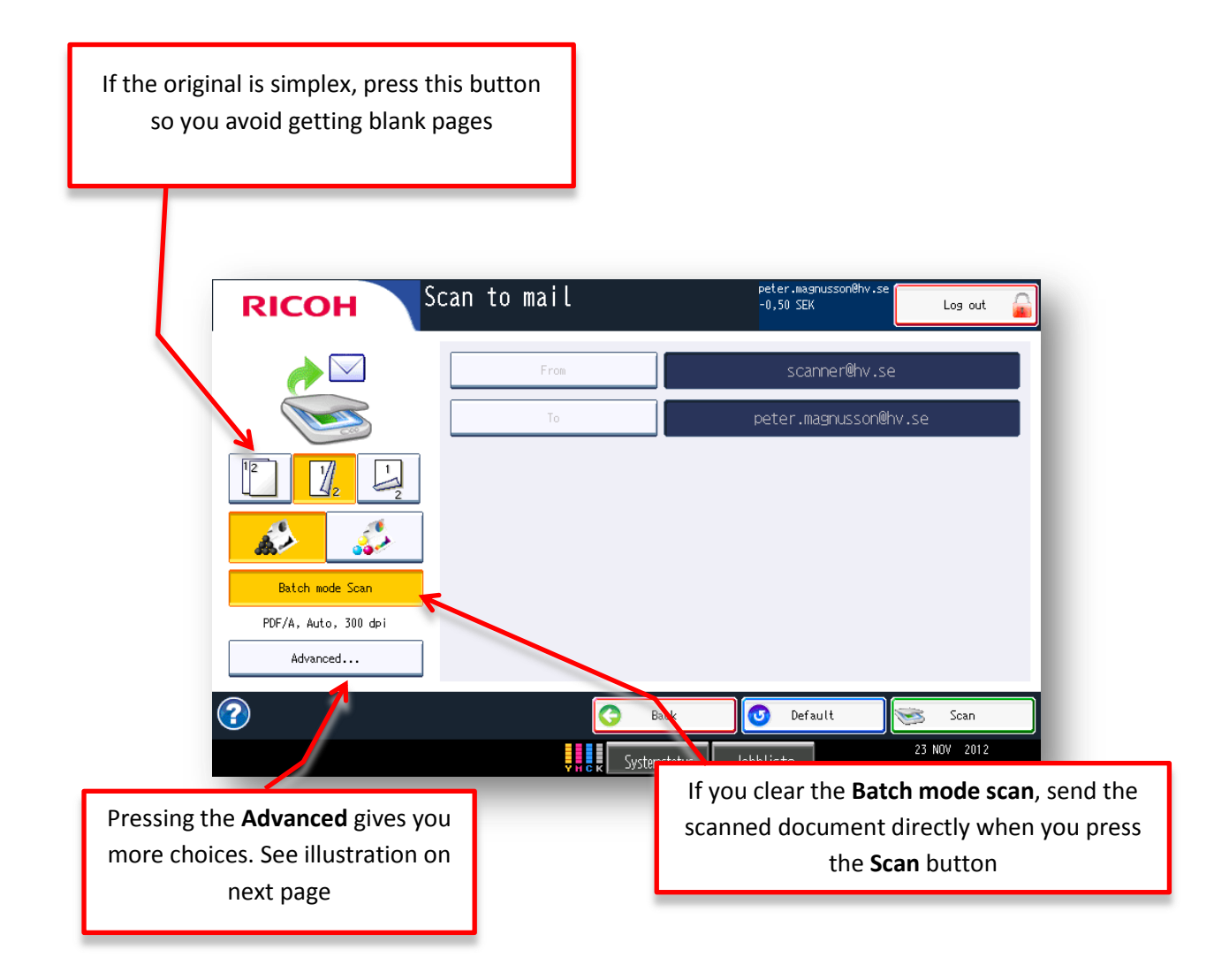

| Scan Settings<br>Color/B&W | Single/Duplex | Media size Auto Auto At B5 Resolution 100 dpi 400 dpi | A3 □<br>A4 □<br>A5 □<br>200 dpi<br>600 dpi | B4 7 1/4<br>B5 7 1/4<br>A5 7 5 |    |
|----------------------------|---------------|-------------------------------------------------------|--------------------------------------------|--------------------------------|----|
| 2 Default                  | Y H C K       | 🔀<br>System Status                                    | Cancel                                     | ОК<br>3 DEC 201<br>16:25       | 12 |

This picture shows the choices available if you press the **Advanced** button.

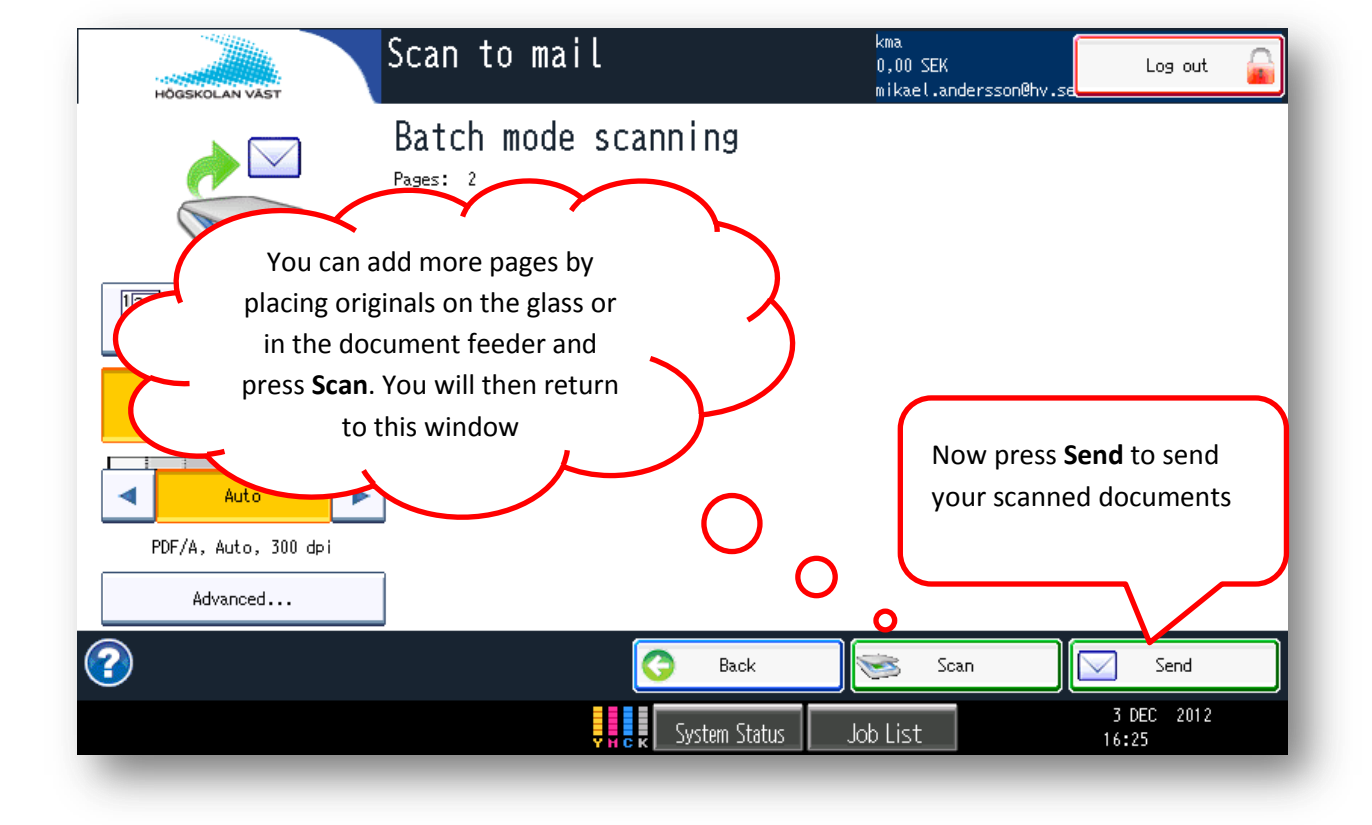

You now get a message that your scan went well. Now, look in your mailbox so shall you've received an e-mail with your scanned files from scanner@hv.se

| HÖGSKOLAN VÄST | Scan to mail                             | kma<br>0,00 SEK<br>mikael.andersson@hv.s | Log out    |
|----------------|------------------------------------------|------------------------------------------|------------|
|                |                                          |                                          |            |
|                | Files sent                               |                                          |            |
|                | 1 The files have been sent successfully. |                                          |            |
|                |                                          |                                          |            |
| l              | C OK                                     | ļ                                        |            |
|                |                                          |                                          |            |
| ?              |                                          |                                          | 7 DEC 2012 |
|                | y y c k System Stat                      | us Job List                              | 16:26      |

Do not forget to log out when you are done!